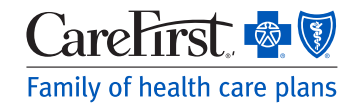

# Provider Portal User's Guide

Facilities (may include Institutional and Ancillary)

### **Updating an Existing User Account**

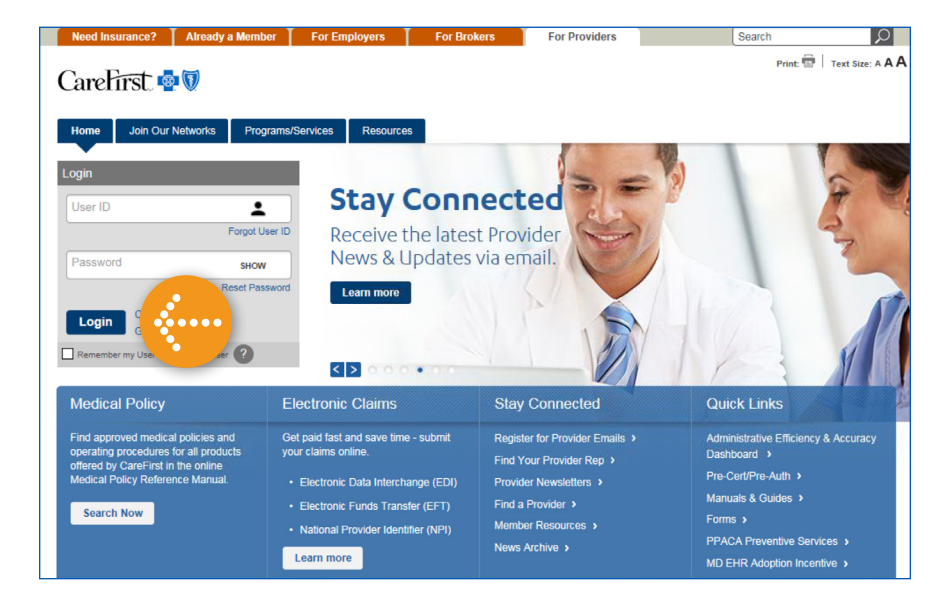

## Log in to the Provider Portal.

### provider.carefirst.com

NOTE: You will notice the login button is now positioned on the left hand side of the home page.

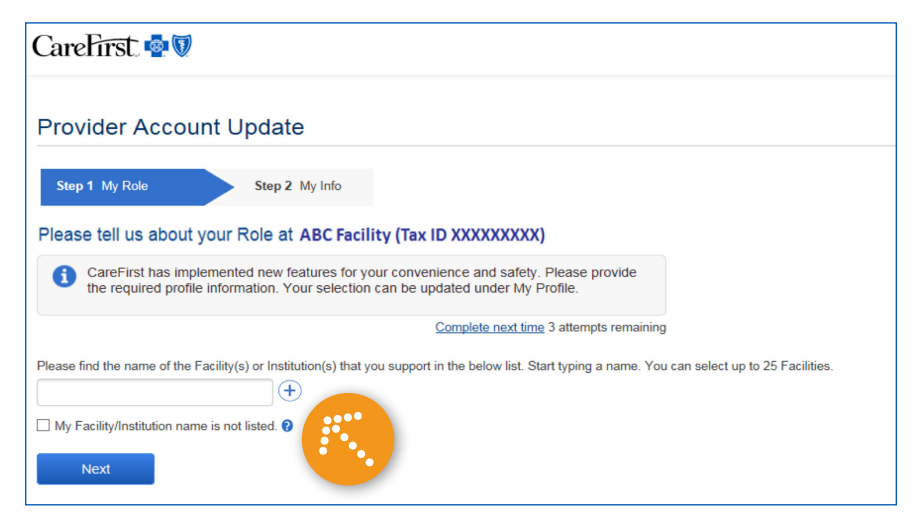

### Step 1: My Role

From here, you can begin entering the name(s) of the Facilities you support. After typing a few characters, results will begin to appear allowing you to quickly make your selection.

If your Facility is not listed, select *'My Facility/Institution name is not listed'* and click *'Next'*.

NOTE: If based on your Tax ID, you are only associated with one Facility, you will go directly to Step 2: My Info.

CareFirst BlueCross BlueShield is the shared business name of CareFirst of Maryland, Inc. and Group Hospitalization and Medical Services, Inc. CareFirst of Maryland, Inc., Group Hospitalization and Medical Services, Inc., and CareFirst BlueChoice, Inc. are independent licensees of the Blue Cross and Blue Shield Association. \* Registered trademark of the Blue Cross and Blue Shield Association.

| Provider Account Update                                                                                                    | Once you have located your Facility,<br>select it from the dropdown and it<br>will appear on your screen.<br>You can continue to add Facilities by |
|----------------------------------------------------------------------------------------------------|----------------------------------------------------------------------------------------------------|
| Step 1 My Role Step 2 My Info                                                                                                    |                                                                                                    |
| Please tell us about your Role at ABC Facility (Tax ID XXXXXXXX)  CareFirst has implemented new features for your convenience and safety. Please provide the required profile information. Your selection can be undated under My Profile.                                                                                                    |                                                                                                    |
| Complete next time 3 attempts remaining                                                                                                    | delete a Facility you may have added                                                                                                    |
| Please find the name of the Facility(s) or Institution(s) that you support in the below list. Start typing a name. You can select up to 25 Facilities.                                                                                                    | by mistake by clicking on the <b>'X'</b> next to its name.                                                                                         |
| Facility 2 x                                                                                                    | You are able to add up to 25                                                                                                    |
| Facility 3<br>Facility 4<br>                                                                                                    | Facilities.                                                                                                    |
| Next Next                                                                                                    | When you have added all of your<br>Facilities, click <b>'Next'</b> .                                                                               |
| CareFirst 🚭 🛛                                                                                                    |                                                                                                    |
| Provider Account Update                                                                                                    |                                                                                                    |
| Step 1 My Role Step 2 My Info                                                                                                    |                                                                                                    |
| Email Address*                                                                                                    |                                                                                                    |
| email@company.com Unique email address for this Tax ID. Email must not contain info@.<br>sales@, admin@ or webmaster@                                                                                                    |                                                                                                    |
| Confirm Email Address*                                                                                                    | •••••                                                                                                    |
| email@company.com                                                                                                    | Step 2: My Info                                                                                                    |
| Phone Number Extension                                                                                                    | Complete all required fields.                                                                                                    |
| 410-123-4567                                                                                                    | NOTE: Email address must be unique                                                                                                    |
| Mobile Number           410-123-4567                                                                                                    | for the Tax ID and not contain any of                                                                                                    |
| By providing a number here, you agree that CareFirst or its business partners may call you at this number regarding your<br>patients if you have consented to receive electronic communications via text or phone calls as detailed below. I understand that<br>calls may be made using an automatic telephone dialing system or a pre-recorded voice. I understand that I do not need to<br>agree to calls or texts to register and utilize Provider Portal. | <ul> <li>info@</li> <li>admin@</li> <li>sales@</li> <li>webmaster@</li> </ul>                                                                      |
| Consent for Electronic Communications*<br>CareFirst BlueCross BlueShield wants to help you manage your communications<br>with us by offering you electronic communication. Instead of paper delivery, you can<br>receive emails and/or text messages regarding your CareFirst patients by providing<br>your email address and/or phone number and consent.                                                                                                    | Clicking <b>'Yes'</b> to receiving information<br>electronically will allow you to stay<br>current with any important news and                     |
| © Yes, I agree to have information delivered electronically                                                                                                    |                                                                                                    |
| No, I do not want to have information delivered electronically                                                                                                    | patient information from CareFirst.                                                                                                    |
| Terms Of Use*                                                                                                    | Click on <b>'Next'</b> to continue.                                                                                                    |
| By checking the "I have read and accept the terms of use", you agree to abide by these terms.                                                                                                    | •••••                                                                                                    |
| You are solely responsible for maintaining the confidentiality of your user ID and password.                                                                                                    |                                                                                                    |
| Previous Next                                                                                                    |                                                                                                    |
|                                                                                                    |                                                                                                    |

# CareFirst. Solution Provider Account Update Account Confirmation Check your email (providername@email.com) for a message from CareFirst, which includes a link to validate your new account and sign in. Click the link to complete the process. You may need to check your Junk email folder. You have 24 hours to confirm your email to complete the account creation process. Home

You will receive an **Account Confirmation** message alerting you to check your email to complete the process of updating your account.

NOTE: You will have 24 hours to confirm your email address and complete the account creation process.

Click on *'Home'* to be taken back to the Provider Portal.

.....